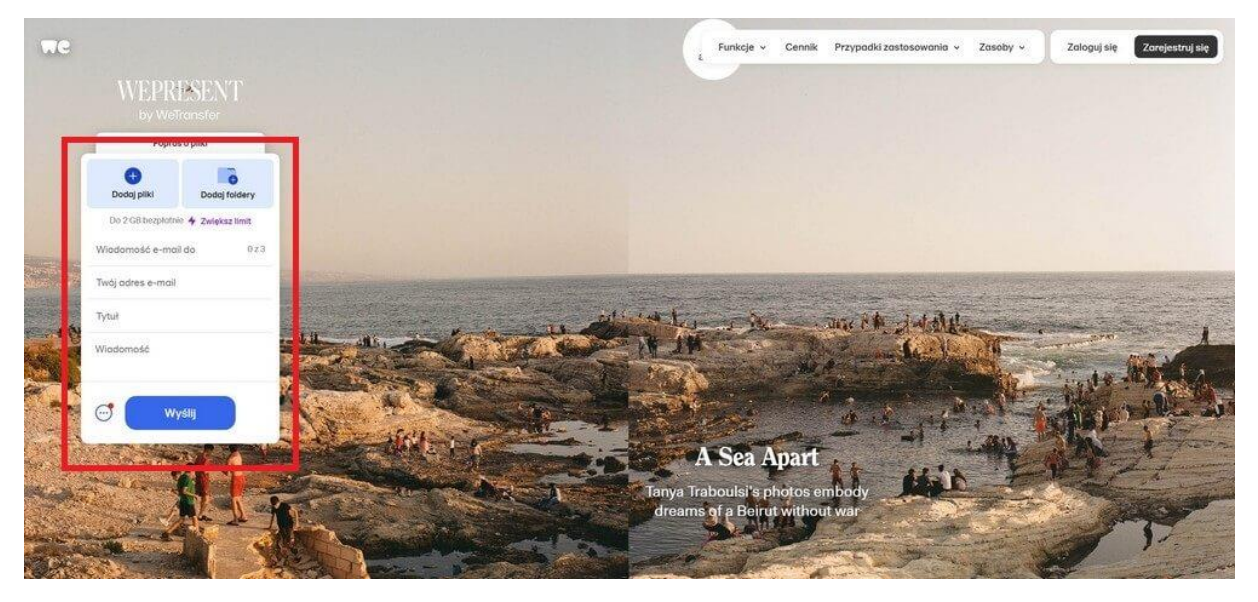

V Transfer jak wysłać pliki przez We Transfer instrukcja krok po kroku

- 1. Wejdź na stronę https://wetransfer.com/
- 2. Kliknij "+" Dodaj pliki
- 3. Uzupełnij adres e-mail odbiorcy
- 4. Dodaj swój adres e-mail
- 5. Kliknij "Wyślij"
- 6. Potwierdź swój e-mail, sprawdź swoją skrzynkę pocztową skopiuj 6 cyfrowy kod weryfikacyjny
- 7. Wróć na stronę https://wetransfer.com/ i wprowadź kod weryfikacyjny
- 8. Kliknij "Zweryfikuj i wyślij"
- 9. Zaczekaj na komunikat "Gotowe"

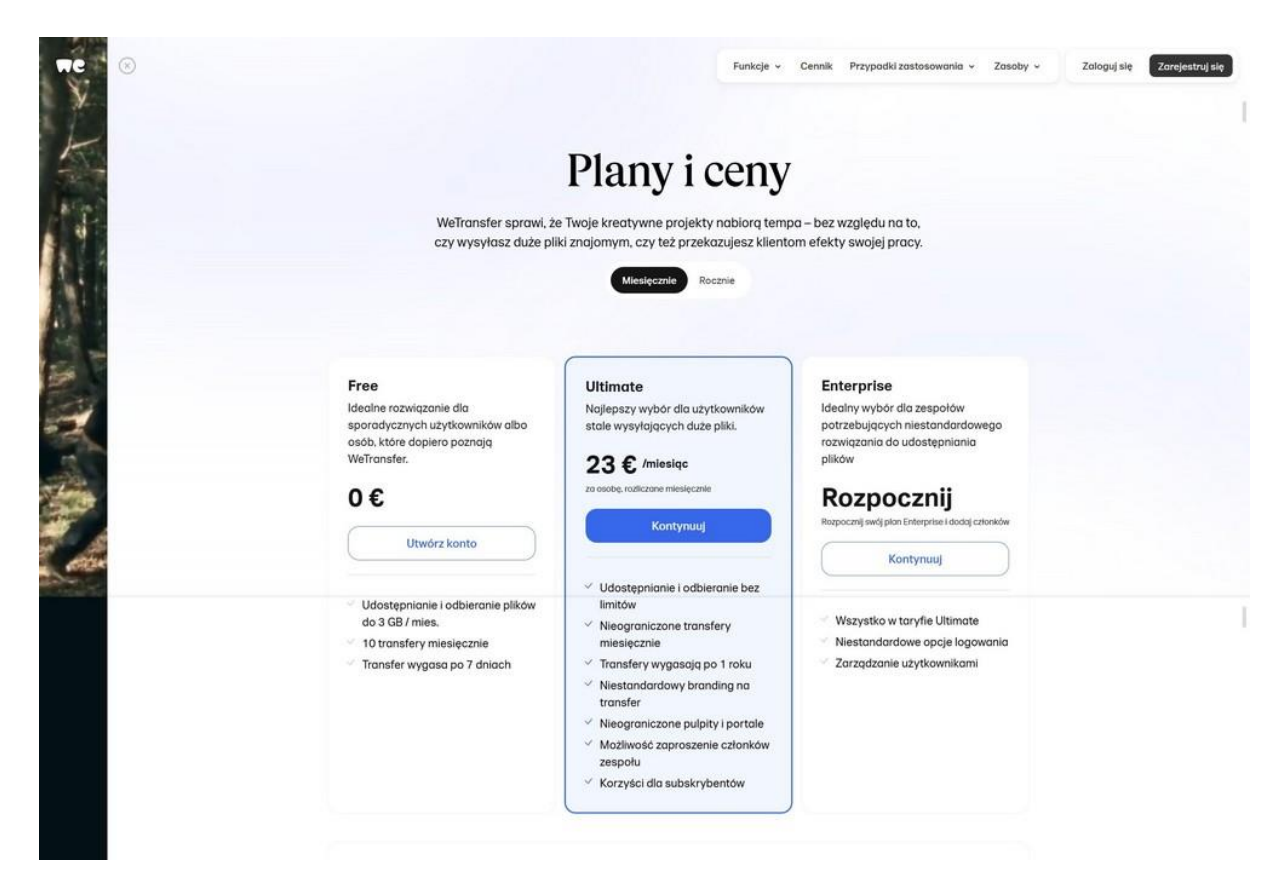

## WeTransfer Ultimate i WeTransfer Enterprise: Co oferują płatne wersje?

**WeTransfer Ultimate** oraz **WeTransfer Enterprise** to zaawansowane opcje popularnej platformy, które oferują szereg udogodnień:

- WeTransfer Ultimate: Umożliwia przesyłanie plików o rozmiarze nawet do 200 GB, co stanowi znaczący postęp w porównaniu do darmowej wersji. Dodatkowo oferuje zaawansowane funkcje ochrony, takie jak zabezpieczenie hasłem, oraz personalizację, pozwalającą na dostosowanie wyglądu transferów do własnych preferencji.
- WeTransfer Enterprise: Kładzie nacisk na personalizację i ochronę danych. Użytkownicy mogą tworzyć unikalne tła dla swoich transferów oraz zabezpieczać pliki hasłem, co znacząco podnosi poziom bezpieczeństwa.

Te dodatkowe możliwości sprawiają, że płatne wersje WeTransfer są idealnym rozwiązaniem dla osób i firm, które potrzebują większej kontroli nad swoimi danymi.

|                                       | 2                                                                                                    |                                                                    |                                                                                |
|---------------------------------------|----------------------------------------------------------------------------------------------------|--------------------------------------------------------------------|--------------------------------------------------------------------------------|
| Wybierz swój plan                     | Free                                                                                                  | Ultimate 23 € /miesiqa                                             | Starter 8€/mlesiqc                                                             |
|                                       | Utwórz konto                                                                                          | Zarejestruj się                                                    | Zarejestruj się                                                                |
|                                       | ldealne rozwiązanie dla sporadycznych<br>użytkowników albo osób, które dopiero<br>poznają WeTransfer, | Najlepszy wybór dla użytkowników stale<br>wysyłających duże pliki. | Doskonała opcja dla tych, którzy<br>wysyłają duże pliki kilka razy w tygodniu. |
| Zabezpieczenie transferów             |                                                                                                    |                                                                    |                                                                                |
| Data wygaśnięcia transferów           | Do 7 dni                                                                                              | Do 1 roku                                                          | Do 7 dni                                                                       |
| Recover expired transfers ③           | ×                                                                                                    | ~                                                                  | ×                                                                              |
| Transfery chronione hastem            | ~                                                                                                    | ×                                                                  | ~                                                                              |
| Szyfrowanie danych                    | ~                                                                                                    | ~                                                                  | ~                                                                              |
| Understated and a descelate dellarity |                                                                                                    |                                                                    |                                                                                |